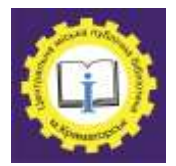

Центральна міська публічна бібліотека Інтернет-центр

# Можливості програми Microsoft Publisher

# Практичний посібник

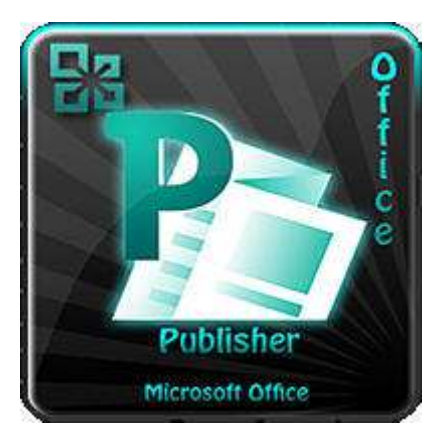

м. Краматорськ, 2021 р.

Можливості програми Microsoft Publisher [Текст] : практичний посібник / укладач: Н.А.Шульцева. – Краматорськ, 2021. – 16 с.

**Microsoft Publisher** – це класична програма для публікацій, яка дає змогу створювати яскраві професійно оформлені публікації.

У програмі Publisher на ПК ви можете:

• упорядкувати вміст для друку або публікації в Інтернеті за допомогою різноманітних готових шаблонів;

• створити прості елементи, як-от вітальні листівки й етикетки;

• розробити складні проекти, як-от щорічники, каталоги та професійні електронні бюлетені.

#### Створення на основі шаблону

1. Відкрийте Publisher.

У програмі виберіть Файл > Створити.

| total train have to                                                                                                    | <br> | - |     | - Arrester | Contrast New | - 100 |    |   |      | herita |
|----------------------------------------------------------------------------------------------------|------|---|-----|------------|--------------|-------|----|---|------|--------|
|                                                                                                    |      | - | 3   | 8          |              |       |    |   | Sec. |        |
| Norm<br>Statement o registerio<br>Classes<br>J. Normite<br>B. Sono<br>S. Sono<br>S. Sono |      |   | 6   | <u>(a)</u> | 1            | 6     |    |   |      |        |
|                                                                                                    | à    |   | u 🔁 |            | 0            | 1     | 12 | 8 | 2    |        |
|                                                                                                    | 9    |   |     |            |              |       |    |   |      |        |

2. Виберіть потрібний шаблон з переліку або скористайтеся **Пошуком шаблонів**.

3. Натисніть Створити.

### Створення на основі порожнього листа:

**1.** Оберіть орієнтацію порожнього листа (формат А4: книжкова чи альбомна) або встановіть свої розміри.

# 2. Натисніть Створити.

|                                                    | Пустая А4<br>(книжная)                                                                                                    | Пустая А4<br>(альбомная)                                                                                                    | Дополните<br>размеры пу<br>странии                 | льн<br>/стых<br>ц                   |
|----------------------------------------------------|----------------------------------------------------------------------------------------------------|----------------------------------------------------------------------------------------------------|----------------------------------------------------|-------------------------------------|
| Charapphere<br>At<br>anticipierenter<br>212227 ori | AS Interested                                                                                                    | Al Al Street Bio                                                                                                    | D Intervention<br>D Intervention<br>D Intervention | BK-(Menorial)<br>25 x 15) ca        |
| AVY 221 DF                                         | Deteriore<br>Deteriore<br>Manual ANPire<br>Deteriore<br>Deterio | Layar     23 (1) Feb       Layar     Tabolo       Layar     Tabolo       Distancial     Tabolo       Distancial     Tabolo </td <td>201250</td> <td></td> | 201250                                             |                                     |
| Nopad<br>strongs<br>14,85 x 23 nm                  | Crawis<br>Crawis<br>Honod Jahren<br>Operation                                                                                                    |                                                                                                    |                                                    | Создать<br>новый размер<br>страницы |

| Mont.    |               |        |                        | Провнотр                                                                                                    |
|----------|---------------|--------|------------------------|----------------------------------------------------------------------------------------------------|
| -Bekt    | Howard permer | repana |                        |                                                                                                    |
| Страница |               |        | Tion galaria           |                                                                                                    |
| Birgens: | 2104          | 14     | Одна страница на листо |                                                                                                    |
| BHCOTH   | 29,70*        | 1      |                        |                                                                                                    |
| Herpsens | ferron make   |        |                        |                                                                                                    |
| mero:    | 1.2704        | -      |                        |                                                                                                    |
| Careac   | 1.270+        |        |                        |                                                                                                    |
| CHANK!   | 1.2704        | 4      |                        |                                                                                                    |
| Copiese  | 1.270+        | 4      |                        |                                                                                                    |
| Сдрания  | 1.270*        | 4      |                        | Разпер страницы: 21 сл. х 29,7 сн<br>Разпер листа: 21 сл. х 29,7 сн<br>Порядна странац: 1,2,2,4<br>ОК Отнене |

Щоб спростити вирівнювання елементів публікації, використовуйте напрямні розмітки. У діалоговому вікні Напрямні розмітки представлені напрямні полів, напрямні сітки (наприклад, напрямні стовпців і рядків), опорні напрямні і напрямні лінійок. Напрямні не друкуються, вони просто допомагають створити макет вмісту.

Параметри напрямних полів, сітки і опорних напрямних можна задати в діалоговому вікні "Напрямні розмітки".

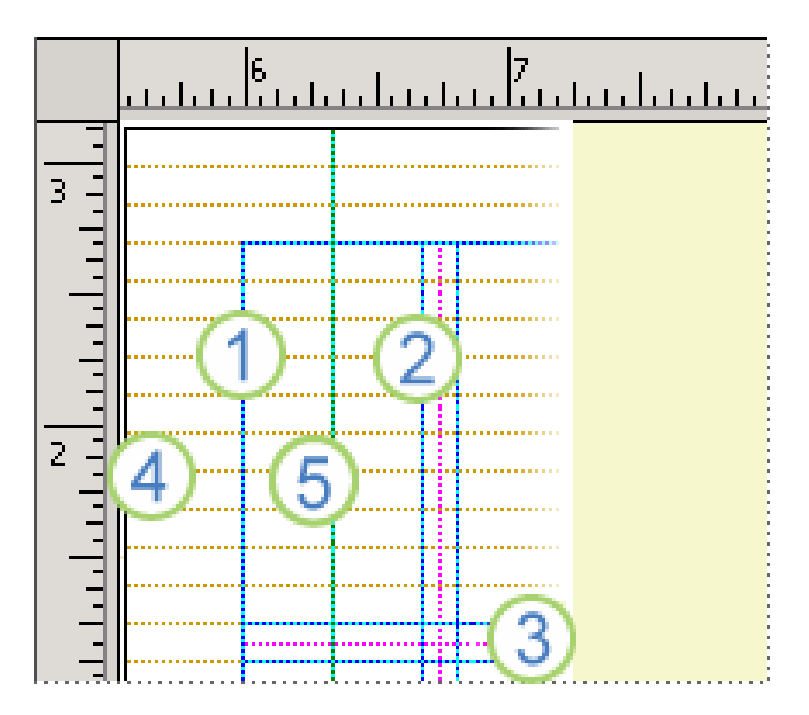

- 1. Напрямні полів
- 2. Напрямні стовпців
- 3. Напрямні рядків
- 4. Опорні напрямні
- 5. Напрямні лінійок

Щоб відкрити діалогове вікно " **Напрямні розмітки**", клацніть **Макет сторінки > Напрямні** та виберіть напрямні сітки та опорні напрямні.

<u>Примітка</u>: щоб побачити напрямні полів і сітки, встановіть прапорець **Напрямні** на вкладці **Ви**д. Щоб побачити опорні напрямні, встановіть прапорець **Опорні напрямні** на вкладці **Ви**д.

#### Додавання тексту і зв'язка текстових полів

Щоб додати текст, необхідно створити текстове поле. У більшості шаблонів такі поля  $\epsilon$ , але ви також можете додати власні.

#### 1. Додавання текстового поля

Клацніть **Головна > Додати текстове поле** і перетягніть покажчик у формі хрестика, щоб додати текстове поле в потрібному місці. Введіть текст у текстове поле.

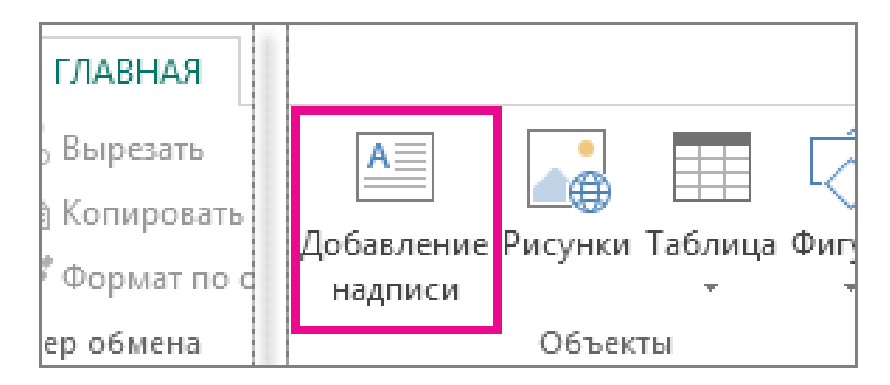

Якщо текст не поміщається в полі, його можна збільшити або пов'язати з іншим полем.

#### 2. Зв'язування текстових полів

Щоб текст переходив з одного поля в інше, ви можете зв'язати текстові поля.

Коли текстове поле містить занадто багато тексту, в правій нижній частині поля відображається невеликий квадратик з трьома крапками.

Lorem ipsum dolor sit amet, consectetuer adipiscing elit. Maecenas porttitor congue massa. Fusce posuere, magna sed pulvinar ultricies, purus lectus malesuada libero, sit amet commodo magna eros quis urna. Nunc viverra imperdiet enim. Fusce est. Vivamus a tellus. Pellentesque habitant morbi tristique senectus et netus et malesuada fames ac turpis egestas. Proin pharetra nonummy pede. Mauris et orci.

Створіть нове текстове поле.

Клацніть індикатор переповнення, і покажчик прийме форму глечика.

Перемістіть покажчик в нове текстове поле і клацніть його.

В полі відобразиться текст, що залишився.

Тепер при додаванні тексту він буде переходити з одного поля в інше. Якщо і в другому текстовому полі закінчиться місце, ви можете пов'язати його з ще одним полем, після чого текст буде переходити між трьома полями. У Publisher є різні параметри імпорту тексту в публікацію. Вибір параметра залежить від того, який обсяг тексту потрібно імпортувати і що робити з ним після імпорту.

| Завдання                      | Необхідні дії                |
|-------------------------------|------------------------------|
| Імпорт вибраного тексту або   | Копіювання і вставка         |
| діаграми з документа,         | обраного тексту або діаграми |
| створеного в іншій програмі   |                              |
| Перетворення Microsoft Office | Імпорт документа Word        |
| Word в публікацію Publisher   |                              |
| Імпорт всього тексту з файлу, | Вставка файлу                |
| створеного в іншій програмі   |                              |
| Імпорт тексту таблиці з       | Копіювання і вставка тексту  |
| програми Microsoft Windows в  | таблиці                      |
| таблицю в Publisher           |                              |

#### Копіювання і вставка обраного тексту або діаграми

- Відкрийте файл, що містить текст або діаграму, яку ви хочете додати.

- Виділіть текст.

- Клацніть правою кнопкою миші вибраний текст або діаграму та виберіть "Копіювати".

- Відкрийте публікацію, в яку ви хочете вставити текст або діаграму.

- Клацніть правою кнопкою миші місце, куди потрібно вставити текст, і виберіть "Вставити".

У публікації з'явиться нове текстове поле з документом.

#### Імпорт документа Word

У вас є документ Word, але вам потрібно додати малюнки, і ви хочете використовувати в Publisher можливості обробки графіки вищої якості. Або ви хочете перетворити звіт, створений в Word, у публікацію, щоб його можна було використовувати так само, як і інші ділові публікації.

На щастя, можна легко перетворити документи Word, створені Microsoft Office Word, у публікації Publisher. Все, що потрібно зробити, - вибрати потрібний дизайн публікації і знайти документ Word, який потрібно перетворити.

У списку "типи публікацій" виберіть "Імпорт документів Word".

Щоб знайти цей параметр:

У Publisher 2016 та Publisher 2013 виберіть "вбудовані".

У Publisher 2010: в області "інші шаблони".

У Publisher 2007: популярні типи публікацій.

дизайн Виберіть потрібний i натисніть кнопку "Створити".

У діалоговому вікні "імпорт документа Word" знайдіть і клацніть файл, який ви хочете імпортувати, а потім натисніть кнопку "ОК".

### Вставка файлу

Якщо ви ще цього не зробили, створіть в публікації текстове поле ("Вставка > Намалювати текстове поле").

У текстовому полі клацніть в тому місці, куди ви хочете втиснути текст.

В меню "Вставка" виберіть пункт t Вставить С "Вставити файл"

клацніть файл, Знайдіть і який потрібно імпортувати.

Натисніть кнопку ОК.

### Вставлення зображення

Ви можете вставити зображення з комп'ютера або онлайнове зображення з OneDrive чи Інтернету.

файл

Виберіть Вставлення > Зображення або 1. Вставлення > Онлайнові зображення.

- Знайдіть і виберіть потрібне зображення. 2.
- Перейдіть на вкладку Вставлення. 3.

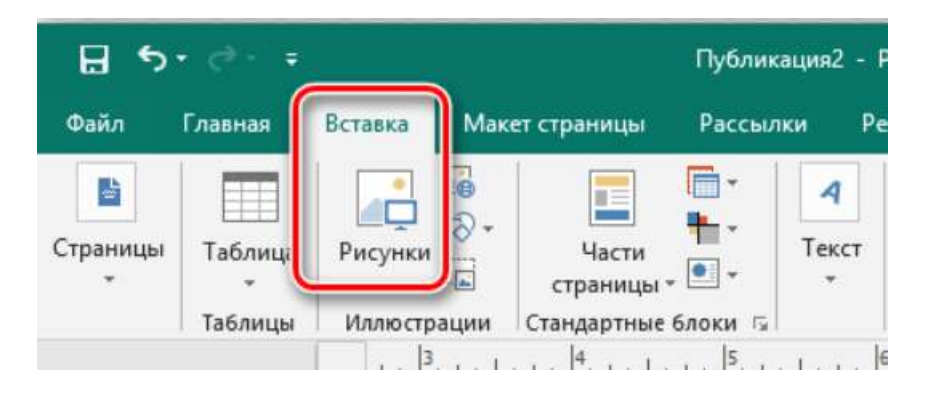

#### Додавання сторінки

У відкритій публікації відкрийте сторінку, яка буде додана до або після сторінок, які ви хочете додати.

На вкладці "Вставка" клацніть стрілку під кнопкою "Сторінка".

Виберіть один з варіантів:

- Вставте порожню сторінку, щоб вставити нову порожню сторінку після вибраної сторінки.

<u>Примітка</u>: Якщо ви в поданні для двох сторінок, будуть вставлені дві сторінки.

- Вставте дублікат сторінки, щоб вставити нову сторінку з тим же вмістом, що і на обраній сторінці.
- Вставте сторінку, щоб відкрити діалогове вікно "Вставка сторінки". Виберіть потрібні параметри і натисніть кнопку "ОК".

<u>Порада</u>: щоб швидко вставити нову порожню сторінку після обраної сторінки, просто натисніть кнопку "С**торінка**"(а не стрілку під нею).

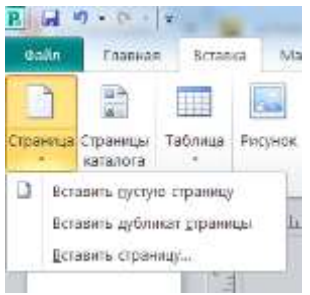

#### Видалення сторінки

При видаленні сторінки разом зі сторінкою видаляються тільки її текст і об'єкти. Наприклад, якщо сторінка містить

текст з ланцюжком пов'язаних рамок, він просто перемістить його на суміжну сторінку.

У відкритій публікації позначте сторінку, яку ви хочете видалити.

В області навігації по сторінках клацніть правою кнопкою миші сторінку, а потім виберіть "Видалити".

# Видалення вмісту сторінки без видалення самої сторінки

Оберіть об'єкти або текст, які ви хочете видалити, і натисніть кнопку **DELETE**.

#### Створення календаря

Параметри календаря Publisher дають змогу налаштувати календар, включивши в нього діапазони дат від 1900 по 2200

рік, а також відображати на кожній сторінці дані за один місяць або весь рік.

- 1. У меню **Файл** натисніть кнопку **Створити**.
- 2. Клацніть **ВБУДОВАНІ** та Кален дарі.
- Клацніть календар, який потрібно створити. Календарі розділяються на категорії за типом (наприклад, На всю сторінку або Кишеньковий).
- 4. B області завдань виберіть потрібні параметри, наприклад або шрифту, колір схему орієнтацію сторінки та подання (відображати один місяць або рік одній сторінці ОДИН на календаря). Щоб змінити місяць, з якого починається календар,

|                                                                              | -                                                     |                                                   |                             |                   | Re.   |  |
|------------------------------------------------------------------------------|-------------------------------------------------------|---------------------------------------------------|-----------------------------|-------------------|-------|--|
| - Auto                                                                       | nod n                                                 | 8                                                 |                             |                   | 1005  |  |
|                                                                              | -                                                     |                                                   |                             | +                 | -     |  |
| <u>.</u>                                                                     |                                                       |                                                   | 1                           |                   |       |  |
| Парам                                                                        | етрь                                                  | i.                                                |                             |                   |       |  |
| Цветов                                                                       | 28 53                                                 | ewa:                                              |                             |                   |       |  |
| Bogoni                                                                       | NA .                                                  |                                                   |                             |                   |       |  |
| Шрифто                                                                       | вая                                                   | cxess                                             | Е.                          |                   |       |  |
|                                                                              |                                                       |                                                   |                             |                   |       |  |
| (nó )                                                                        | MON                                                   | UBH/H                                             | 0 KB 1                      | uia6.             | юна)  |  |
| (по )<br>Бизнес-<br>Содат                                                    | умол<br>инф                                           | орма                                              | 0 43 I                      | uiato.            | осна) |  |
| (по )<br>Бизнес<br>Создат<br>Настос                                          | инф<br>Б-                                             | орма                                              | ur:                         | шэ <del>б</del> . | юна)  |  |
| (по )<br>Бизнес<br>Создат<br>Настро<br>Размер                                | инф<br>b<br>ойка<br>стра                              | орма                                              | о из і<br>ция:              | ша <del>б</del> . | юна)  |  |
| (по )<br>Бизнес<br>Создат<br>Настро<br>Размер                                | инф<br>ь<br>ийка<br>стра                              | нэни<br>орма<br>ницы<br>альбо                     |                             | 196               | юна)  |  |
| (по )<br>Бизнес<br>Создат<br>Настро<br>Размер<br>Времен                      | инф<br>ь<br>инф<br>ойка<br>стра                       | альбо<br>пицы<br>Пания<br>пицы                    | о из і<br>ция:<br><br>эмная | 1                 | юна)  |  |
| (по )<br>Бизнес<br>Содат<br>Настро<br>Размер<br>Времен<br>@ Mecs             | инф<br>b<br>ийка<br>стра<br>ной                       | нания<br>прила<br>ницы<br>альбо<br>интер          |                             | 8                 | юна)  |  |
| (по )<br>Бизнес<br>Создат<br>Настро<br>Размер<br>Времен<br>© Месз<br>© Год : | умол<br>энф<br>ойка<br>стра<br>ной<br>ац на<br>ка стр | нания<br>прола<br>ницы<br>альбо<br>интер<br>стран |                             | 8                 | юна)  |  |
| (по )<br>іизнес<br>Содат<br>Тастро<br>Размер<br>Времен<br>Ф Месз             | умол<br>энф<br>стра<br>ной<br>ац на                   | нания<br>прола<br>ницы<br>альбо<br>интер<br>стра  |                             | 1                 | юна)  |  |

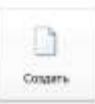

#### клацніть Установлення дат календаря.

5. Щоб включити розклад подій у календар, установіть прапорець Включити розклад подій.

**Примітка.:** Не всі шаблони календаря підтримують розклад подій.

6. Натисніть кнопку Створити.

#### Додавання календаря до публікації

На вкладці Вставлення клацніть Календарі, а потім виберіть макет у розділі Цей місяць або Наступний місяць.

Примітка.: Деякі макети не включають об'єкт календаря.

Якщо потрібні додаткові параметри, наприклад інші макети або можливість вибору іншого місяця, зробіть ось що.

- 1. На вкладці Вставлення клацніть Календарі, а потім Інші календарі.
- 2. Клацніть потрібний макет календаря.
- 3. В області завдань виберіть потрібні місяць і рік.

Увага!: Зміни потрібно внести зараз. Ви не зможете повернутися та змінити місяць і рік після вставлення календаря.

4. Натисніть кнопку Вставити.

# Додавання межі навколо текстового поля, зображення або іншого об'єкта в програмі Publisher

- 1. Клацніть правою кнопкою миші текстове поле, автофігуру, зображення або об'єкт, до яких потрібно додати межу.
- 2. Виберіть пункт **Формат <Відповідного об'єкта>** й перейдіть на вкладку **Кольори та лінії**.
- 3. У розділі Лінія виберіть колір та інші параметри.

**Порада.:** Щоб додати межу рівномірно всередині та ззовні прямокутника, а не лише всередині, зніміть прапорець **Накреслити межу всередині рамки**. Завдяки цьому межа не перекриватиме об'єкти всередині прямокутника.

## Додавання заготованого візерунка межі

- 1. Клацніть правою кнопкою миші текстове поле, автофігуру, зображення або об'єкт, до яких потрібно додати межу.
- 2. Виберіть пункт **Формат <відповідного об'єкта>** й перейдіть на вкладку **Кольори та лінії**.
- 3. Натисніть кнопку **Облямівка** (ця кнопка недоступна, якщо виділено клітинку таблиці або автофігуру, відмінну від прямокутника).
- 4. У списку Доступні облямівки виберіть потрібну рамку.

#### Додавання особливої межі

Щоб зробити публікацію неповторною, створіть особливу межу на основі графіки, файлу зображення, відсканованої фотографії або зображення, створеного в графічному редакторі.

**Примітка.:** Для особливої межі можна використовувати файл зображення розміром до 64 КБ.

- 1. Клацніть правою кнопкою миші текстове поле, автофігуру, зображення або об'єкт, до яких потрібно додати межу.
- 2. Виберіть пункт Формат <відповідного об'єкта> й перейдіть на вкладку Кольори та лінії.
- 3. Натисніть кнопку Облямівка.
- 4. У діалоговому вікні **Облямівка** натисніть кнопку **Створити**.
- 5. Натисніть кнопку Вибрати рисунок.
- 6. У діалоговому вікні Вставлення зображень перейдіть до розташування зображення на комп'ютері або скористайтеся пошуком зображень Bing, клацніть зображення та натисніть кнопку Вставити.
- 7. У діалоговому вікні **Ім'я настроюваної рамки** введіть ім'я для настроюваної рамки та натисніть кнопку **ОК**.

Якщо розмір файлу вибраного зображення завеликий (понад 64 КБ), або зображення містить текст, може з'явитися повідомлення про помилку. У такому разі спробуйте використати зображення меншого розміру.

#### Створення та друк банера, плаката та інших великих публікацій у програмі Publisher

Якщо під час створення публікації, наприклад банера, вибрати в розділі Параметри сторінки розмір, більший за 21,59 х 27,94 см, Publisher надрукує публікацію на кількох сторінках. У Publisher можна друкувати публікації розміром до 609,6 х 609,6 см.

Увага!: Деякі функції, наприклад градієнти, лінії та облямівка, можуть друкуватися неправильно на банерах, довших за 304,8 см.

#### Створення банера

1. Клацніть **Файл** > **Створити** та виберіть **Вбудовані**, щоб скористатись одним із шаблонів, інстальованих у Publisher.

Порада.: Використовуєте Publisher 2010? Натисніть Файл > Створити, а потім у розділі Наявні шаблони виберіть Інстальовані та шаблони з Інтернету.

- 2. Виберіть категорію Банери, а потім потрібний шаблон, наприклад Вітання з народженням дитини.
- 3. У розділах **Настроювання** та **Параметри** виберіть потрібні параметри.
- 4. Натисніть кнопку Створити.
- 5. На вкладці **Оформлення сторінки** виконайте одну з таких дій:

• Щоб змінити ширину та висоту банера, натисніть кнопку Розмір і виберіть потрібний розмір або клацніть Створити новий розмір сторінки.

• Щоб змінити колірну схему банера, виберіть

| Настроювання                |   |
|-----------------------------|---|
| Колірна схема:              |   |
| (з шаблону за промовчанням) | ~ |
| Схема шрифтів:              |   |
| (з шаблону за промовчанням) | ~ |
| Службові відомості:         |   |
| Створити новий              | ~ |
| Параметри                   |   |
| Розмір сторінки:            |   |
| 1,524 м x 21,6 см           | ~ |
| Рамка:                      |   |
| Рамка                       | ~ |
| Графічний об'єкт:           |   |
| Разом                       | ~ |
|                             |   |

потрібний варіант у групі Схеми.

• Щоб змінити схему шрифтів банера, натисніть кнопку **Шрифти** й виберіть пару шрифтів.

- На банері замініть текст покажчика місця заповнення та зображення на потрібний текст, зображення або інші об'єкти.
- 7. Клацніть **Файл** > **Зберегти як** і виберіть розташування або папку, де потрібно зберегти новий банер.
- 8. У полі Ім'я файлу введіть ім'я банера.
- 9. У полі Тип файлу виберіть пункт Файли Publisher.
- 10. Натисніть кнопку Зберегти.

#### Змінення полів перекриття

Якщо банер або плакат складається з великої кількості горизонтальних або вертикальних сторінок, під час друку можна змінити розмір полів таким чином, щоб потім склеїти сторінки разом, не перекриваючи область друку.

1. Клацніть **Файл** > Друк, а потім у розділі **Параметри** натисніть кнопку **Параметри макета**.

|                                     | - 1                                                                                               |                                                                                                    | Ň                                                                                                    |
|-------------------------------------|---------------------------------------------------------------------------------------------------|----------------------------------------------------------------------------------------------------|----------------------------------------------------------------------------------------------------|
| (¢                                  |                                                                                                   |                                                                                                    |                                                                                                    |
| Параметры разметки                  |                                                                                                   |                                                                                                    | 19 X                                                                                                    |
| Biperperver no representation: D CH | (金)                                                                                               | Печалоть вден участоя                                                                                |                                                                                                    |
| Окрануатие по кертикана: В см       | (d) (                                                                                             | bloo:                                                                                                | R. (Ř                                                                                                    |
|                                     | - 11                                                                                              | Cristian.                                                                                            | L 3equite                                                                                                    |
|                                     |                                                                                                   |                                                                                                    | Î                                                                                                    |
|                                     | Papawerpu paswersen<br>Depensation to representation: 0.04<br>Depensation to representation: 0.04 | Гараметры разметки<br>Дерекрытия за герекантани, п. сн. (ф.)<br>Дерекрытие за кертикана, п. сн. (ф.) | Парандистия по переконтании. В см. Ср. Ш. Винятоль адля реастия<br>Верекрастия по переконтании. В см. Ср. Ш. Винятоль адля реастия<br>Верекрастия по переконтании. В см. Ср. Суловон<br>Сулования. |

- 2. У діалоговому вікні **Параметри макета** виконайте одну з таких дій:
  - Щоб збільшити поле перекриття горизонтальної області друку банера, плаката або великої публікації, змініть параметр Горизонтальне перекриття.

- Щоб збільшити поле перекриття вертикальної області друку банера, плаката або великої публікації, змініть параметр Вертикальне перекриття.
- Щоб надрукувати одну сторінку великої публікації, установіть прапорець Друкувати одну ділянку, а потім виберіть у полях Рядок і/або Стовпець значення для потрібного елемента мозаїки.
- 3. Натисніть кнопку Закрити, а потім Друкувати.

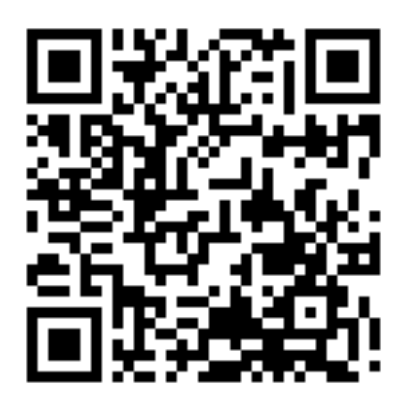